## CBS 220シリーズスイッチのCDP設定

### 目的

この記事では、グラフィカルユーザインターフェイス(GUI)を使用してCBS220スイッ チでCisco Discovery Protocol(CDP)を設定する方法について説明します。

#### 概要

Cisco Discovery Protocol(CDP)は、シスコデバイスが接続されている他のシスコデバ イスとデバイス情報を共有するために使用するプロトコルです。これには、デバイス のタイプ、ファームウェアバージョン、IPアドレス、シリアル番号、およびその他の 識別情報が含まれます。CDPはデフォルトで有効になっています。

CDP設定は、グローバルに、または個々のポートごとに調整できます。始めましょう!

### 該当するデバイス |ソフトウェアバージョン

• CBS220シリー<u>ズ(データシート)</u> |2.0.0.17

CDPプロパティ

手順1

CBS220スイッチにログインします。

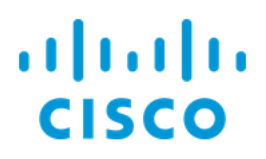

# Switch

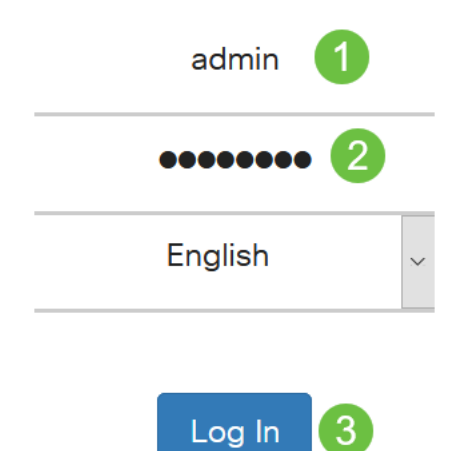

### 手順2

[Administration] > [Discovery CDP] > [Properties]を選択します。

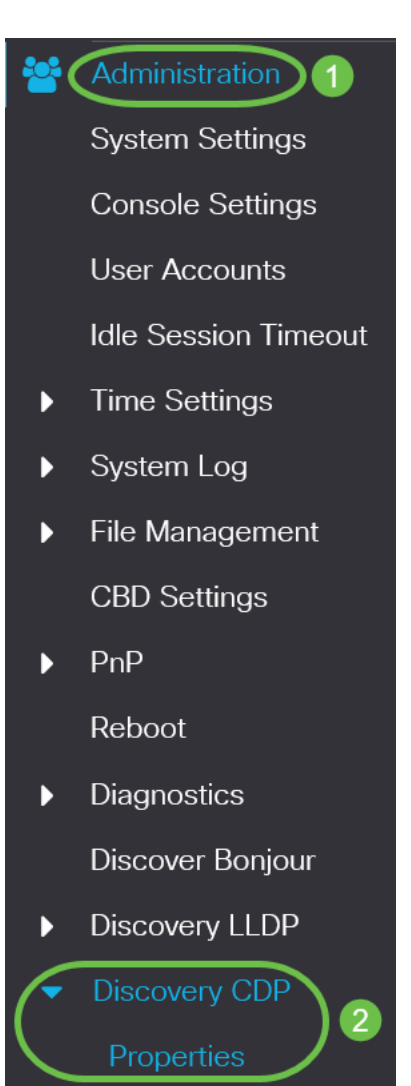

[*CDP Status*]フィールドで、[**Enable**]チェックボックスをオンにして、スイッチで CDPをアクティブにします。

| Properties  |        |
|-------------|--------|
| Properties  |        |
| CDP Status: | Enable |

デフォルトでは有効になっています。

### 手順 4

CDPが有効になっていない場合は、スイッチがCDPパケットを受信したときに実行す るアクションに対応するオプションボタンを選択します。次のオプションがあります 。

- •ブリッジング:VLANに基づいてパケットを転送します。
- フィルタリング:パケットを削除します。
- フラッディング:すべてのCDPパケットを、発信元ポートを除くすべてのポートに転送します。

| CDP Frames Handling: | O Filtering |
|----------------------|-------------|
|                      | O Bridging  |
|                      | Flooding    |

### 手順 5

[*CDP Voice VLAN Advertisement*]フィールドで、[**Enable**]チェックボックスをオンに して、CDPが有効で音声VLANのメンバーであるすべてのポートでCDPを介してスイ ッチに音声VLANをアドバタイズさせます。

CDP Voice VLAN Advertisement: CDP Lable

### 手順6

[*CDP Mandatory TLVs Validation*]フィールドで、[**Enable**]チェックボックスをオンに して、必須TLV(type-length-value)を含まない着信CDPパケットを破棄します。

CDP Mandatory TLVs Validation: CDP Mandatory TLVs Validation:

### ステップ7

[CDP Version]フィールドで、使用するCDPのバージョン([*Version 1*]または[*Version 2*])を選択するラジオ・ボタンを選択します。

CDP Version:

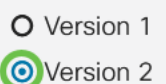

### 手順 8

*CDP* Hold Timeフィール*ドで、ラジオボ*タンを選択して、廃棄される前にCDPパケットが保持される時間を決定します。デフォルトの時間*(180秒)を使用する場合*は[デフォルトを使用]を選択し、カスタムの時間を10 ~ 255秒の間で指定する場合は[ユーザ定義*]*を選択します。

| CDP Hold Time: | OUse Default   |     |                                     |
|----------------|----------------|-----|-------------------------------------|
|                | O User Defined | 180 | sec (Range: 10 - 255, Default: 180) |

### 手順 9

[*CDP Transmission Rate*]フィールドで、ラジオボタンを選択して、CDPパケットの転 送速度を秒単位で決定します。デフォルトの時間*(60秒)を使用する場合*は[デフォル トを使用]を選択し、カスタムの時間を5 ~ 254秒の間で指定する場合は[ユーザ定義 ]を選択します。

| CDP Transmission Rate: | OUse Default   |    |                                   |
|------------------------|----------------|----|-----------------------------------|
|                        | O User Defined | 60 | sec (Range: 5 - 254, Default: 60) |
|                        |                |    |                                   |

### 手順 10

[デバイス*ID形式]フ*ィールドで、ラジオボタンを選択してデバイスIDの形式を決定しま す。

| Device ID Format: | O MAC Address   |
|-------------------|-----------------|
|                   | O Serial Number |
|                   | OHostname       |

#### 手順 11

[Source Interface]フィールドで、オプションボタンを選択して、発信CDPパケットの TLVフィールドで使用するIPアドレスを決定します。発信インターフェイスのIPアド レスを使用する場合は*Use Defaultを選択*し、インターフェイスを選択する場合は *User Definedを選択します(選択したインターフェイスのIPアドレスが使用されます*)。

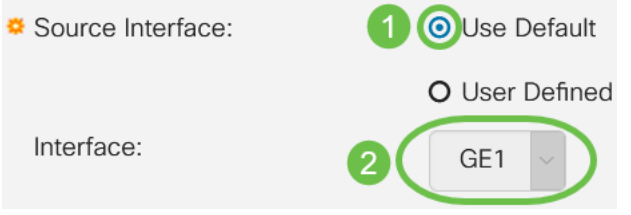

### ステップ 12

[Syslog Voice VLAN Mismatch]フィールドで、[**Enable**]チェックボックスをオンにして 、音声VLANの不一致が検出されたときにsyslogメッセージを送信します。VLANの不 一致は、着信フレームのVLAN情報がローカルデバイスのアドバタイズされた機能と 一致しない場合です。

#### 手順 13

[Syslog Native VLAN Mismatch]フィールドで、[**Enable**]チェックボックスをオンにして、ネイティブVLANの不一致が検出されたときにsyslogメッセージを送信します。

Syslog Native VLAN Mismatch: Spable

### ステップ 14

[Syslog Duplex Mismatch]フィールドで、[**Enable**]チェックボックスをオンにして、デ ュプレックスのミスマッチが検出された場合にsyslogメッセージを送信します。

Syslog Duplex Mismatch:

ステップ 15

[Apply] をクリックします。CDPプロパティが定義されます。

Enable

| Properties  |          |  | Apply Cancel |
|-------------|----------|--|--------------|
| Properties  |          |  |              |
| CDP Status: | ✓ Enable |  |              |
| CDPポートの     | 設定       |  |              |

[Port Settings]ページでは、ポートごとにCDPを有効/無効にできます。これらのプロ パティを設定することで、プロトコルをサポートするデバイスに提供する情報の種類 を選択できます。

#### 手順 1

[Administration] > [Discovery CDP] > [Port Settings]をクリックします。

Administration
 System Settings
 Console Settings
 User Accounts
 Idle Session Timeout
 Time Settings
 System Log
 File Management
 CBD Settings
 PnP
 Reboot

ポートを選択し、[Edit]をクリックします。

**CDP Port Settings Table** 2 **CDP Local Information Details** 64 **CDP** Neighbor Information Details Reporting Conflicts with CDP Neighbors CDP Status Voice VLAN Native VLAN Duplex No. of Neighbors Entry No. Port  $\bigcirc$ 1 GE1 Enabled Enabled Enabled Enabled 2 0 2 GE2 Enabled Enabled Enabled Enabled 0 手順3

[Interface]フィールドには、[*CDP* Interface Settings]テーブルで選択したポートが表示 されます。[ポート(Port)]ドロップダウンリストと[*LAG*]ドロップダウンリストを使用 して、別のポートを選択し、設定するLAGをそれぞれ選択できます。

### Edit CDP Interface Settings

| Interface: | <ul> <li>Port</li> </ul> | GE1 | ~ | O LAG | LAG1 V |
|------------|--------------------------|-----|---|-------|--------|
|            |                          |     |   |       |        |

手順 4

[*CDP Status*]フィールドで、[**Enable**]チェックボックスをオンにして、指定したポート でCDPを有効にします。

| Interface:  | <ol> <li>Port</li> </ol> | GE1 | ~ | O LAG | LAG1 | ~ |
|-------------|--------------------------|-----|---|-------|------|---|
| CDP Status: | Enable                   | Э   |   |       |      |   |

### 手順 5

[Syslog Voice VLAN Mismatch] フィールドで、[Enable] チェックボックスをオンにして、指定したポートで音声VLANの不一致が検出されたときにsyslogメッセージを送信します。VLANの不一致は、着信フレームのVLAN情報がローカルデバイスのアドバタイズされた機能と一致しない場合です。

| Interface:                  | • Port   | GE1 | ~ | O LAG | LAG1 ~ |
|-----------------------------|----------|-----|---|-------|--------|
| CDP Status:                 | 🕑 Enable | •   |   |       |        |
| Syslog Voice VLAN Mismatch: | Enable   | )   |   |       |        |

### 手順6

指定したポートでネイティブVLANのミスマッチが検出された場合、[Syslog Native

VLAN Mismatch] フィールドで、[Enable] チェックボックスをオンにしてsyslogメッセージを送信します。

| Interface:                             | • Port   | GE1          |  | O LAG | LAG1 ~ |
|----------------------------------------|----------|--------------|--|-------|--------|
| CDP Status:                            | 🕑 Enable | <del>)</del> |  |       |        |
| Syslog Voice VLAN Mismatch:            | 🕑 Enable | ÷            |  |       |        |
| Syslog Native VLAN Mismatch: CE Enable |          |              |  |       |        |
| ステップ7                                  |          |              |  |       |        |

[Syslog Duplex Mismatch]*フィールドで、*[**Enable**]チェックボックスをオンにして、指 定したポートでデュプレックスのミスマッチが検出されたときにsyslogメッセージを 送信します。

х

| Interface:                   | • Port   | GE1 | ~ | O LAG | LAG1 ~ |
|------------------------------|----------|-----|---|-------|--------|
| CDP Status:                  | 🕑 Enable | 9   |   |       |        |
| Syslog Voice VLAN Mismatch:  | 🕑 Enable | 9   |   |       |        |
| Syslog Native VLAN Mismatch: | 🕑 Enable | 9   |   |       |        |
| Syslog Duplex Mismatch:      | Enable   | 9   |   |       |        |
| 手順 8                         |          |     |   |       |        |

[Apply] をクリックします。変更は、指定されたポートに適用されます。

### Edit CDP Interface Settings

| Interface:                   | • Port   | GE1 🗸 | <b>O</b> LAG | LAG1 | /     |       |
|------------------------------|----------|-------|--------------|------|-------|-------|
| CDP Status:                  | 🕑 Enable |       |              |      |       |       |
| Syslog Voice VLAN Mismatch:  | 🗹 Enable |       |              |      |       |       |
| Syslog Native VLAN Mismatch: | 🗹 Enable |       |              |      |       |       |
| Syslog Duplex Mismatch:      | 🕑 Enable |       |              |      |       |       |
|                              |          |       |              |      |       |       |
|                              |          |       |              |      | Apply | Close |

### 手順 9

ポートの設定を別のポートに迅速にコピーするには、そのラジオボタンを選択し、[設 定のコピー(Copy Settings)]アイコンをクリックします。「設定のコ*ピー」ウィ*ンドウ が開きます。

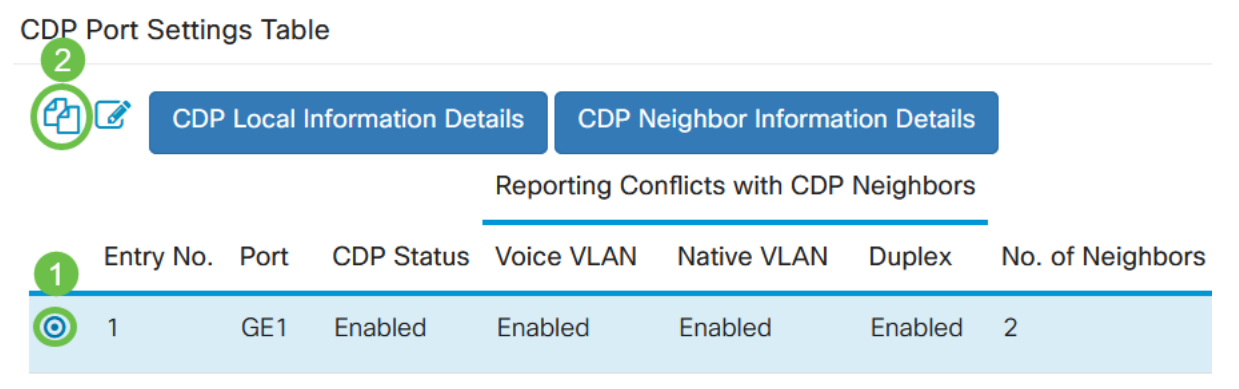

手順 10

テキストフィールドに、指定したポートの設定をコピーするポートを(カンマで区切 って)入力します。ポートの範囲を入力することもできます。[Apply] をクリックしま す。

| Copy Settings                                                                              | ×   |
|--------------------------------------------------------------------------------------------|-----|
| Copy configuration from entry 1 (GE1)<br>1 to 2,3,5-10 (Example: 1,3,5-10 or: GE1,GE3-GE5) |     |
| 2 Apply Clo                                                                                | ose |

結論

それだ!CDP設定は、グローバルに、またはCBS220スイッチの個々のポートで正し く設定されています。

その他の設定については、『<u>Cisco Business 220シリーズスイッチアドミニストレー</u> <u>ションガイ</u>ド』を参照してください。